## **Netvox IOT Platform Setup Guide**

In this document, we will guide you to install Netvox IOT Platform step by step.

## Use NETVOX APP to control and monitor zigbee devices

1. Install NETVOX APP

APP file access path: \Demo\Starter Kit.apk

Note: Please turn on the unknown resource in security setting while installing apk in smartphone or touch pad.

## 2. Use NETVOX APP for the first time

Connect the mobile device to Internet (WIFI / 3G / 4G) and then launch Netvox app.

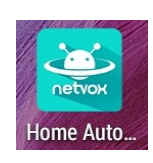

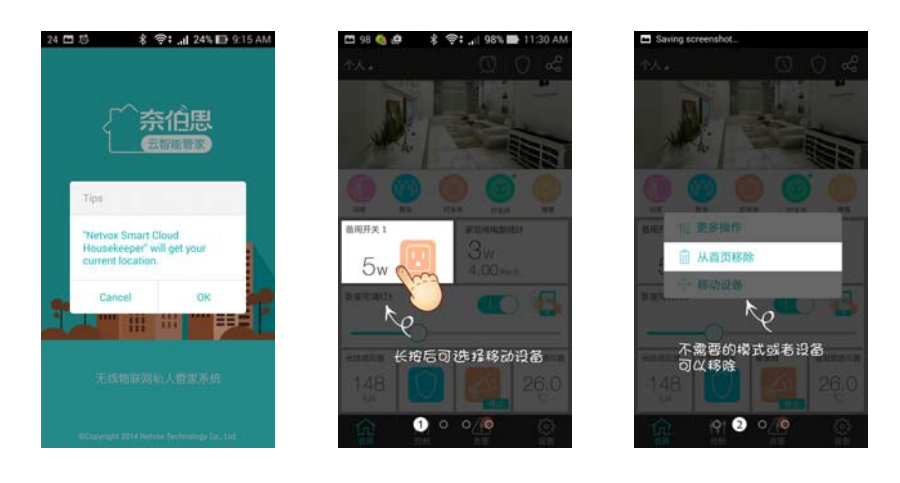

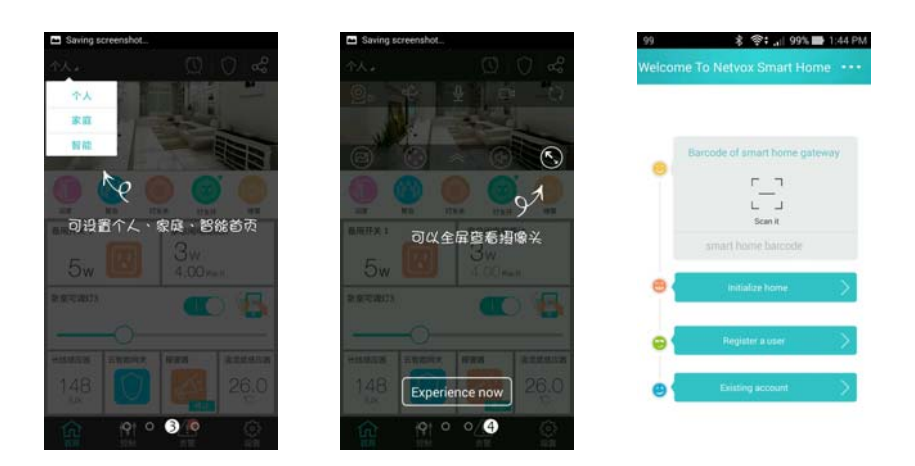

3. Setup IEEE address on APP

Enter IEEE address (1) of the netvox zigbee dongle (either scan or enter IEEE address). Click "Existing account" (2) to go into the login page.

| We | 24 🗇 🔹 📚 🤹 الله 24% 🖿 AM9:1<br>Icome To Netvox Smart Home 👓 | 5                                                                                   |
|----|-------------------------------------------------------------|-------------------------------------------------------------------------------------|
| 0  | Barcode of smart home gateway                               | <ul> <li>Input IEEE address of the</li> <li>Netvox ZigBee Dongle (Z108A)</li> </ul> |
|    | Initialize home                                             |                                                                                     |
|    | 🗃 🖌 Register a user                                         |                                                                                     |
| 2  | Existing account                                            | <ul> <li>Click "Existing account"</li> </ul>                                        |

- 4. Setup IOT Gateway IP
  - a) Click "Connection Setting" (1) to go into the setting page.

| 8        | shcadmin    | ~ |
|----------|-------------|---|
| <b>a</b> | ••••••      |   |
|          | Remember PW |   |
|          |             |   |
|          | Login       |   |

b) Click "Connection setting" (2) to display the detail options.

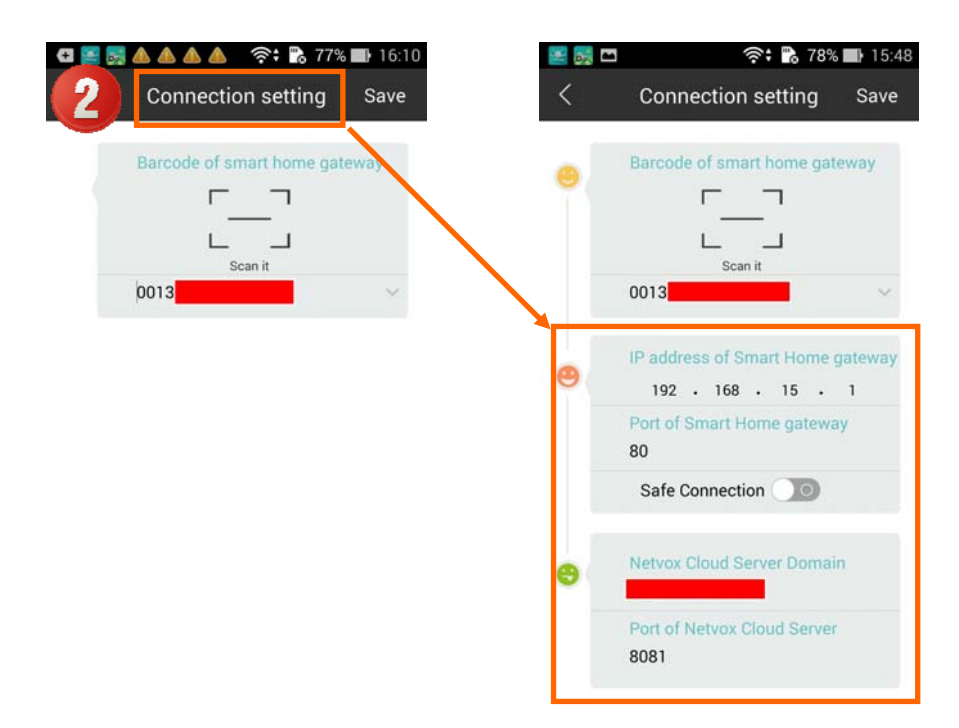

c) Input IOT Gateway IP in "IP address of Smart Home gateway" (1), and then click "Save" (2).

| S 55 | Connection se 2 Save                                                                                          |   |                      |
|------|----------------------------------------------------------------------------------------------------|---|----------------------|
| •    | Barcode of smart home gateway                                                                                 |   |                      |
| 0    | IP address of Smart Home gateway<br>192 · 168 · 15 · 1<br>Port of Smart Home gateway<br>80<br>Safe Connection | • | Enter IOT Gateway IP |
| 8    | Netvox Cloud Server Domain Port of Netvox Cloud Server 8081                                                   |   |                      |

5. Setup accunt / password to login IOT Gateway

\_\_\_\_

| Enter the username and passw | ord | (1),   | "Remember PW"     | (2) | to save |
|------------------------------|-----|--------|-------------------|-----|---------|
| the password. Click "Login"  | (3) | to log | g in IOT Gateway. |     |         |

| Important: | • | Default account number: shcadmin, password :123456. |
|------------|---|-----------------------------------------------------|
|            | • | Please set a new password to ensure security.       |

| 0 | Shcadmin v  |
|---|-------------|
|   | ۵           |
| 2 | Remember PW |
|   |             |
| 3 | Login       |